## Editing Declaration Lines for Facility Participants

2

5

| Facility Selection > Participation Role & Line Guidance > Show To Ca | rriers                           |
|----------------------------------------------------------------------|----------------------------------|
| Open Market                                                          | Facility                         |
| Select Facilities (Sorted by latest activity)                        | Search                           |
| Smith Archerson Collins                                              |                                  |
|                                                                      | Cancel Record Off-Platform Lines |

## When you click on a facilit to show a firm order...

| Facility Selection > Participation Role & Line Guidance > Show To Carriers |                           |               |                      |  |
|----------------------------------------------------------------------------|---------------------------|---------------|----------------------|--|
| Smith Archerson Collins                                                    |                           |               |                      |  |
|                                                                            | Order To This Facility: % |               |                      |  |
|                                                                            |                           | Edit D        | eclaration Line      |  |
| Carrier                                                                    | Participation Role        | Facility Line | Declaration Line     |  |
| T.D Underwriting<br>Team: All Flexia                                       | Leader                    | 40 %          | 30 %                 |  |
| MCN Underwriting                                                           | Agreement Part 🗸          | 30 %          | 30 %                 |  |
| Messina Insurance Company<br>Trant: All Rels.                              | Notify Party              | 20 %          | 🔶 d <mark>s</mark> 🛛 |  |
| Declaration line must be greater than 0% for all participating parties.    |                           | Total         | 60 %                 |  |
|                                                                            |                           |               |                      |  |

Participants in the declaration must be assigned a line greater than 0%

| citity Selection > Participation Role & Line Guidance > Show To Carri | 075                |                         |                  |
|-----------------------------------------------------------------------|--------------------|-------------------------|------------------|
| Smith Archerson Collins                                               |                    |                         |                  |
|                                                                       |                    | Order To This Facility: | 100 %            |
|                                                                       |                    | Edit D                  | eclaration Line  |
| Carrier                                                               | Participation Role | Facility Line           | Declaration Line |
| T.D. Underwriting<br>Team: Al Risks                                   | Landor             | 40 %                    | 40 %             |
| MCN Underwriting<br>Tearr. All                                        | Agreement Part ~   | 30 %                    | 30 %             |
| Messina Insurance Company<br>Team Al Fisia                            | Notity Party ~     | 30 %                    | 30 %             |
|                                                                       |                    | Total:                  | 100 %            |

The 'Show Declaration Firm Order' box gives the option of adjusting declaration lines

| ality Selection > Participation Role & Line Guidance > Show To Carriers                                                                                                    |                                                                               |                         |                   |
|----------------------------------------------------------------------------------------------------|-------------------------------------------------------------------------------|-------------------------|-------------------|
| Smith Archerson Collins                                                                                                    |                                                                               |                         |                   |
|                                                                                                    | 3                                                                             | Order To This Facility: | %                 |
|                                                                                                    |                                                                               | Edit D                  | eclaration Line 🔵 |
| Canter                                                                                                    | Participation Role                                                            | Feality Line            | Declaration Line  |
| T.D Underwriting<br>Tourn: All Roke.                                                                                                    | Leader 🗸 🗸                                                                    | 40 %                    | 30 %              |
| MCN Underwriting                                                                                                    | Agreement Part 🗸                                                              | 30 %                    | 30 %              |
| Messina Insurance Company<br>Team: All Refs.                                                                                                    | Does Not Apply 😔                                                              | 30 %                    |                   |
| 1997 - 1997 - 19 | Leeder<br>Agreement Party<br>Nolly Party<br>Non Nothy Party<br>Does Not Apply | Total:                  | 60 %              |

To remove a participant from a declaration, set their role to 'Does Not Apply'

| Facility Selection > Participation Role & Line Guidance > Show To Came | rs.                |                         |                  |    |
|------------------------------------------------------------------------|--------------------|-------------------------|------------------|----|
| Smith Archerson Collins                                                |                    |                         |                  |    |
|                                                                        |                    | Order To This Facility: | 4                | %  |
|                                                                        |                    | Edit D                  | eclaration Line  |    |
| Carrier                                                                | Participation Role | Facility Line           | Declaration Line |    |
| T.D Underwriting<br>Team Al Picks                                      | Loader             | 40 %                    | → □              | 6  |
| MCN Underwriting<br>Team: All                                          | Agreement Part 😒   | 30 %                    | 30 9             | 6  |
| Messina Insurance Company<br>Team: Al Piska                            | Notity Party 🗸 🗸   | 30 %                    | 30 9             | 16 |
|                                                                        |                    | Total:                  | 90 9             | 6  |

x.

## Click the 'Edit Declaration Line' toggle and the lines become editable

| Facility 2 | Relection > Participation Role & Line Guidance > Show To Carriers                |                                                                             |   |                         |                  |
|------------|----------------------------------------------------------------------------------|-----------------------------------------------------------------------------|---|-------------------------|------------------|
| D s        | mith Archerson Collins                                                           |                                                                             |   |                         |                  |
|            |                                                                                  |                                                                             | ¢ | Order To This Facility: | 9                |
|            |                                                                                  |                                                                             |   | Edit D                  | eclaration Line  |
| Con        | er                                                                               | Participation Role                                                          |   | Facility Line           | Declaration Line |
|            | T.D Underwriting<br>Team: At Roka                                                | Leader                                                                      | ~ | 40 %                    | 30 %             |
| 1953       | MCN Underwriting<br>Team: All                                                    | Agreement Part                                                              | × | 30 %                    | 35 %             |
|            | Messina Insurance Company<br>Term: Al Roles                                      | Notity Party                                                                | ~ | 30 %                    | 35               |
| •          | A Notify Party/Non-Notify Party Declaration Line has exceeded their Facility Lin | Accession Field<br>Notificarly<br>Notificarly<br>Notificarly<br>Notificarly |   | Total                   | 100 9            |

Notify and non-notify parties may have their line increased if you set their role to 'Agreement Party'

## \\/ WHITESPACE √⊖ Verisk

Z